## SKYNEW S3 K4 K7 W3 W4 品番パソコン、リカバリー方法

1. リカバリーを行う PC に Windows 11 リカバリー用 USB メモリを挿し込みます。

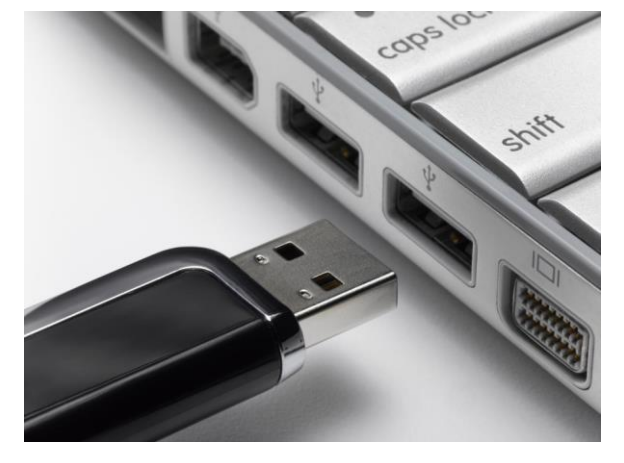

もしメモリ紛失、Windows 11インストール用USBメモリを作成する前に、USBメモリの容量は少なくとも8GBが必要です。作成する間に、 すべてのデータが削除されるため、データのない空きUSBメモリを使うことを勧めます。準備が整ったら、USBをコンピュータに接続して、作 成を始めます。

. Windows 11インストール用USBメモリを作成するために、まずはマイクロソフトの公式サイトから「メディア作成ツール」をダウンロードします。このツールを使って、自動的にWindows 11のインストールファイルをダウンロードすることができます。

ダウンロードアドレス: https://www.microsoft.com/ja-jp/software-download/windows11

ウェブサイトを開き、「Windows 11 インストール メディアを作成する」をクリックしてメディア作成ツール「MediaCreationTool.exe」をダウン ロードします。Windows 11インストールUSBを作成する時に、イメージをダウンロードやプログラムを更新などが必要なので、インターネット の接続が必要です。

| Windows 11 インストール アシスタント                                                                                                    |
|----------------------------------------------------------------------------------------------------|
| これは、現在ご利用のデバイスに Windows 11 をインストールする最適なオプションです。開始するに<br>は、[ <b>今すぐダウンロード</b> ] をクリックしてください。                                                                                         |
| ← 作業を開始する準備                                                                                                    |
| 今すぐダウンロード                                                                                                    |
| Windows 11 のインストール メディアを作成する                                                                                                    |
| 新規または使用済みの PC で Windows 11 の再インストールまたはクリーン インストールを実行する<br>には、このオプションを使用してメディア作成ツールをダウンロードし、ブート可能な USB または<br>DVD を作成します。                                                            |
| → 作業を開始する準備                                                                                                    |
| 今すぐダウンロード                                                                                                    |
| Windows 11 ディスク イメージ (ISO) をダウンロードする                                                                                                    |
| このオプションは、ブート可能なインストール メディア (USB フラッシュ ドライブ、DVD) を作成す<br>るか、仮想マシン (.ISO ファイル) を作成して Windows 11 をインストールするユーザー向けです。こ<br>のダウンロードは、プロダクト キーを使用して正しいエディションのロックを解除するマルチエディシ<br>ョンの ISO です。 |
| ダウンロードを選択 ~                                                                                                    |
| → 作業を開始する準備                                                                                                    |

ご注意:

Windows11インストールを行う際は有線 LAN は接続せずにご実施をお願いいたします。

また、リカバリーの途中でWi-Fiの接続画面が表示されますが、こちらにつきましては、「インターネットに 接続していません」をご選択いただきますようお願いいたします。

ネット接続をしますと、以下の職場または学校向けアカウントを入力する画面が表示されてしまいますと、そ の先に進めなくなってしまいますので、ご注意ください。

| <image/> <section-header><section-header><section-header><section-header><section-header><section-header><section-header><image/><image/><image/><image/><image/><image/><image/></section-header></section-header></section-header></section-header></section-header></section-header></section-header> |
|----------------------------------------------------------------------------------------------------|
| R 40                                                                                                    |

パソコンを起動してすぐに<F7>キーを連打しながら BIOS の画面を開きます。
 Bluettoth でキーボードを接続している場合、<F7>キーを押しても BIOS の画面になりません。
 線のキーボードで作業を行ってください。

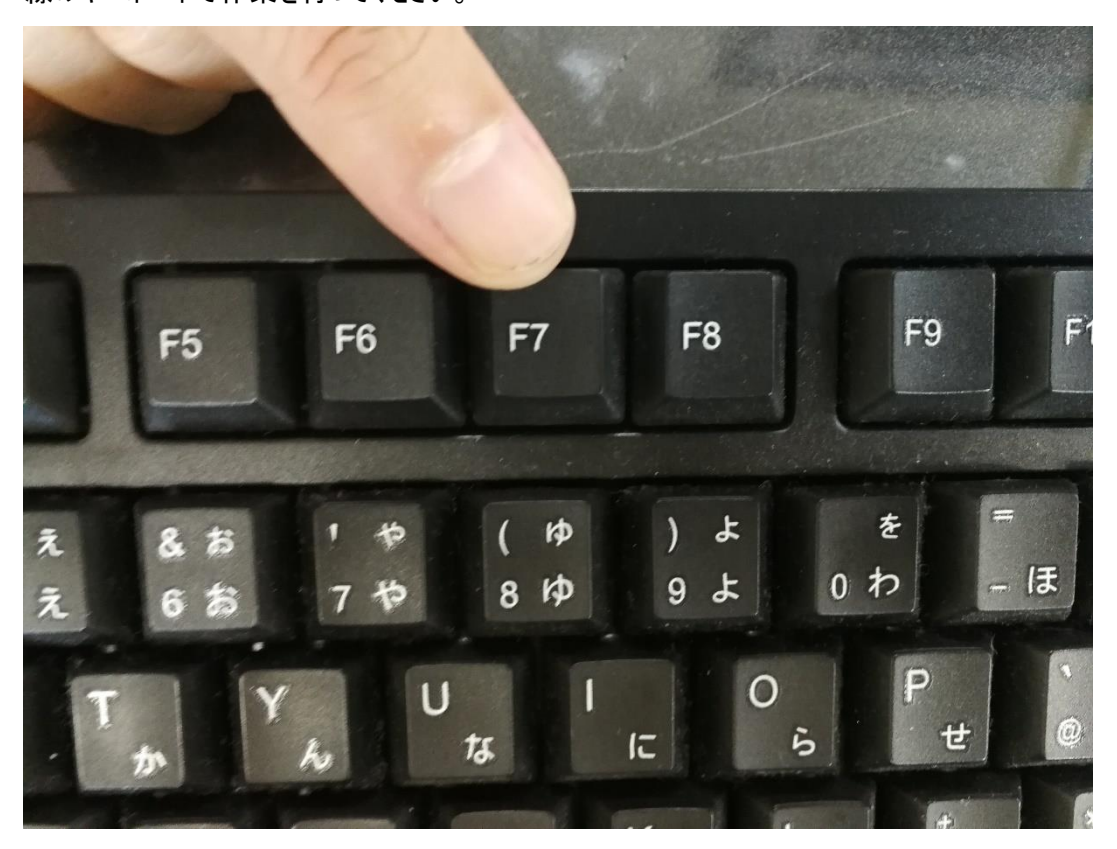

記動ストレージの選択画面が表示されます。
 Windows10のインストールディスクを入れた UEFI - USB メモリを選択します。
 「UEFI」を選択することで UEFI モードでのインストールとなり、パソコンの電源を入れてから Windows11起動まで

「UEFI」を選択することで UEFI モードでのインストールとなり、パソコンの電源を入れてから Windows11起動までの時間が速くなります。また、セキュリティの高い「セキュアブート」が有効にできるようになります。

| ŀ | Windows Boot Manager (P10C)                       |
|---|---------------------------------------------------|
| ι | JEFI: General UDisk 5.00, Partition 4 🥏           |
| L | JEFI: PXE IPv4 Realtek PCIe GBE Family Controller |
| L | JEFI: PXE IPv4 Realtek PCIe GBE Family Controller |
| L | UEFI: PXE IP4 Network Card                        |
| E | Enter Setup                                       |
|   | ↑ and ↓ to move selection                         |
|   | ENTER to select boot device                       |
|   | ESC to boot using defaults                        |

#### 有

Windows セットアップがはじまります。

- ① 言語とその他の項目を確認・入力してから
- ②「次へ」をクリックしましょう。

| 🖆 Windows セットアップ                              |         |
|-----------------------------------------------|---------|
| Hereit Windows                                |         |
| √ンストールする言語(E): 日本語(日本)                        |         |
| 時刻と通貨の形式(工): 日本語 (日本)                         |         |
| キーボードまたは入力方式( <u>K</u> ): Microsoft IME       |         |
| キーボードの種類(Y): 日本語キーボード (106/109 キー)            |         |
| 言語とその他の項目を入力してから [次へ] をクリックしてください。            |         |
| ® Microsoft Corporation. All rights reserved. | ② 次へ(N) |

続いて「今すぐインストール」をクリックすると

| 🏜 Windows セットアップ                              |              |  |
|-----------------------------------------------|--------------|--|
|                                               |              |  |
|                                               |              |  |
|                                               | Windows      |  |
|                                               |              |  |
|                                               |              |  |
|                                               |              |  |
|                                               |              |  |
|                                               | 今すぐインストール(I) |  |
|                                               |              |  |
|                                               |              |  |
|                                               |              |  |
|                                               |              |  |
|                                               |              |  |
|                                               |              |  |
| コンピューターを修復する(R)                               |              |  |
| ® Microsoft Corporation. All rights reserved. |              |  |
|                                               |              |  |

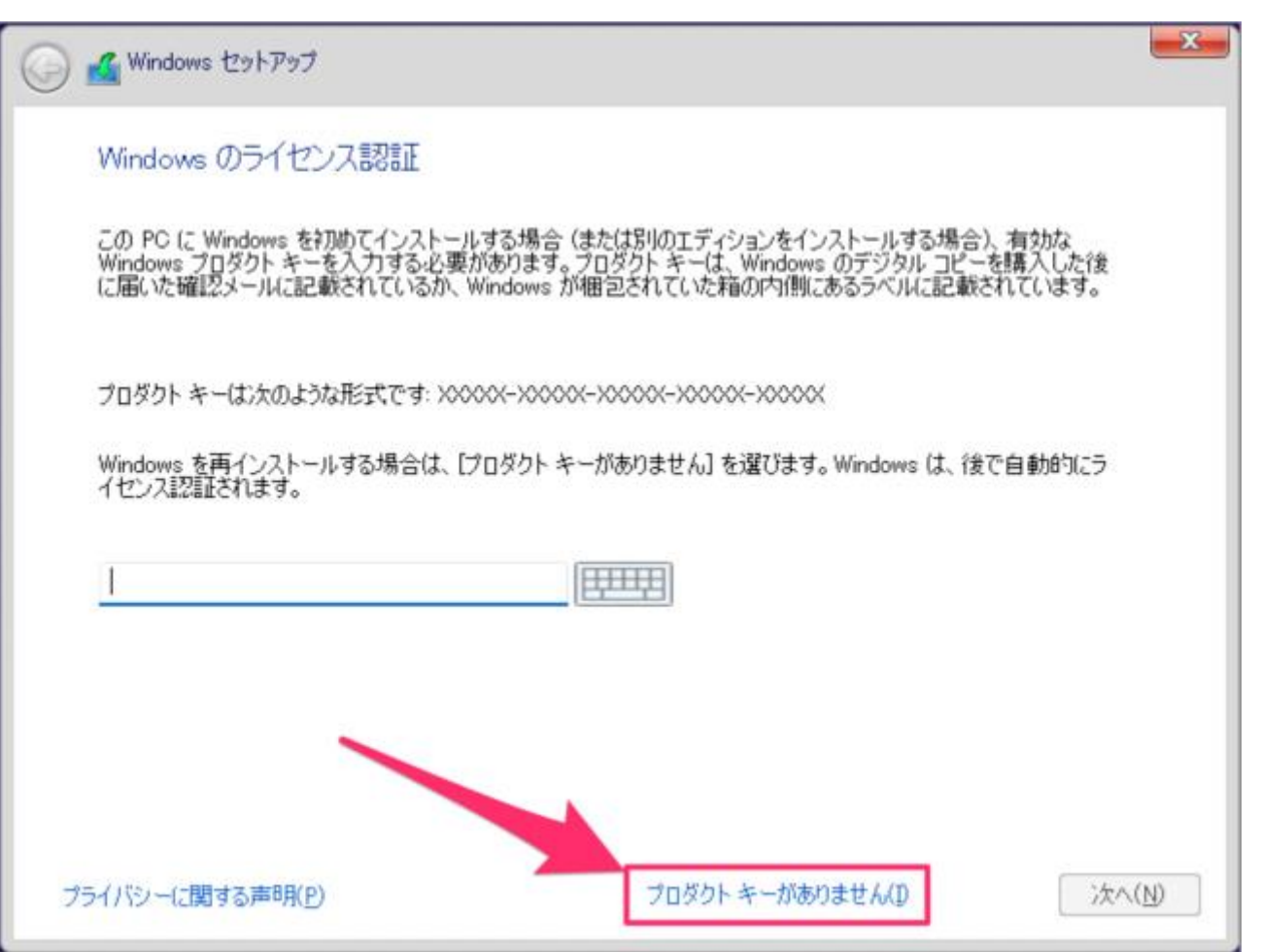

オペレーティングシステムの選択、 ①インストールするオペレーティングシステムを選んで ②「次へ」をクリックしましょう。

|                                                                    | UNA)                |                                        |
|--------------------------------------------------------------------|---------------------|----------------------------------------|
| オペレーティング システム<br>Windows 11 Home                                   | アーキテクチャ<br>×64      | 更新日<br>2021/09/13                      |
| Windows 11 Education<br>Windows 11 Pro<br>Windows 11 Pro Education | x 64<br><b>x 64</b> | 2021/09/13<br>2021/09/13<br>2021/09/13 |
| Windows 11 Pro for Workstations                                    | x64                 | 2021/09/13                             |
| IR8月<br>Windows 11 Pro                                             |                     |                                        |
|                                                                    |                     |                                        |
|                                                                    |                     |                                        |

#### 適用される通知とライセンス条項です。

①「Microsofot ソフトウェア・ライセンス条項……」にチェックを入れ

③ 「次へ」をクリックしましょう。

| 適用され              | る通知とライセンス条項                                  |                                   |                                            |   |
|-------------------|----------------------------------------------|-----------------------------------|--------------------------------------------|---|
| 最終到               | 新: 2021 年 6 月                                |                                   |                                            |   |
| マイク               | コンフト ンフトウェア ライセ                              | ンス条項                              |                                            |   |
| Windo             | ws オペレーティング シス                               | テム                                |                                            |   |
| お客積<br>は、第<br>をご確 | の居住地 (または法人の<br>11 条の拘束力のある仲<br>認くたさい。この規定は、 | 場合は主たる業務<br>裁および集団訴訟<br>紛争を解決する方法 | (地)が米国内である場合<br>の権利放棄に関する条項<br>法に影響を及ぼします。 | E |
| このた               | びはマイクロソフトをお 選                                | びいたたきありがと                         | うこざいます。                                    |   |
| お客様               | が本 Windows ソフトウェア                            | を取得された方法に                         | 応じて、本文は、 <mark>(</mark> i) お客樹             | ţ |
| Micros<br>インドし    | oft ソフトウェアライセンス条項に同意<br>ます。                  | します。組織がライセンスを                     | 発行している場合、承認して組織を                           | Л |

ここでは Windows をクリーンインストールするので、「カスタム:Windows のみをインストールする」をクリックしています。 アップグレード:Windows をインストールし、ファイル、設定、アプリを引き継ぐ カスタム:Windows のみをインストールする(詳細設定)

| インストールの種類を選                                                        | んでください                                                                                                   |
|--------------------------------------------------------------------|----------------------------------------------------------------------------------------------------|
| <b>アップグレード: Windows</b><br>このオプションでは、ファイル、勝<br>ージョンの Windows が既に P | をインストールし、ファイル、設定、アプリを引き継ぐ(U)<br>設定、アプリが Windows に引き継がれます。このオプションは、サポートされている。<br>でで実行されている場合にのみ使うことができます。 |
|                                                                    |                                                                                                    |

Windows11 のインストール先ストレージを選択

(K7、W3パソコンのインストール先ストレージを選択はドライブ 0、W4パソコンのインストール先ストレージを選択はドライブ1) ここではドライブ1の SSD をインストール先に選択しますが、インストールを行う前にドライブ1のパーティション 内のデータをすべて削除します。大切なデータを保存している場合は、必ずバックアップを行ってください。

| 名前                     | 승래サイズ    | 空き領域 種類             |
|------------------------|----------|---------------------|
| トライブ 0 の割り当てられていない領域   | 931.5 GB | 931.5 GB            |
| ドライブ 1パーティション 1        | 100.0 MB | 670 MB システム         |
| ドライブ 1パーティション 2        | 16.0 MB  | 160 MB MSR (于約) 第3) |
| ドライブ 1 パーティション 3       | 237.7 GB | 1980 GB 77/79       |
| ドライブ 1パーティション 4        | 635.0 MB | 850 MB ON           |
| ↔ 截時の情報に更新(B) × 和原(D)  | 178-RONE | 新规(E)               |
| 1. F5(K-08aila() 21880 |          |                     |

インストールする場所の選択(したは参考写真です、実物の写真がない) ①Windows をインストールする場所を選択し ②「次へ」をクリックしましょう。

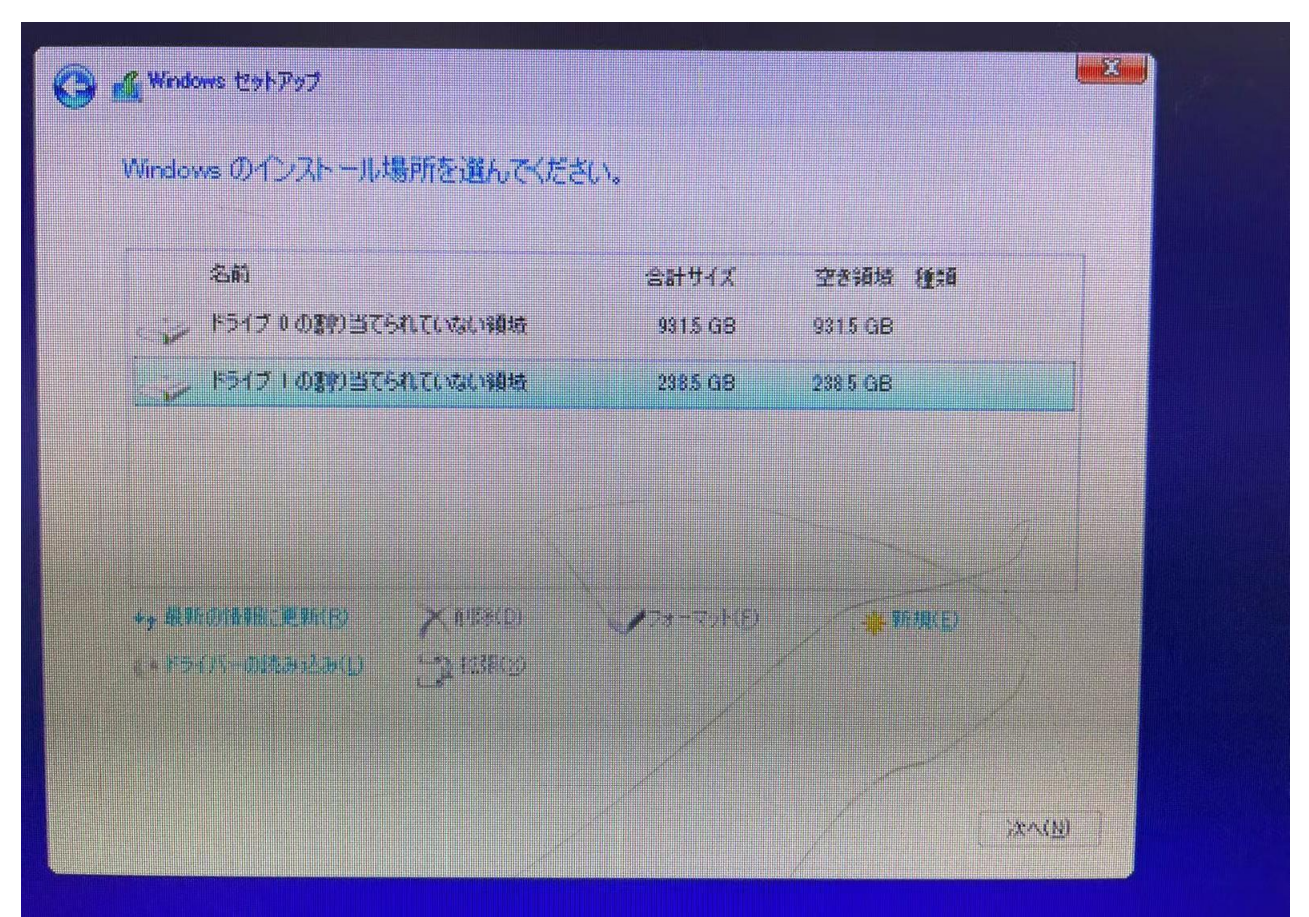

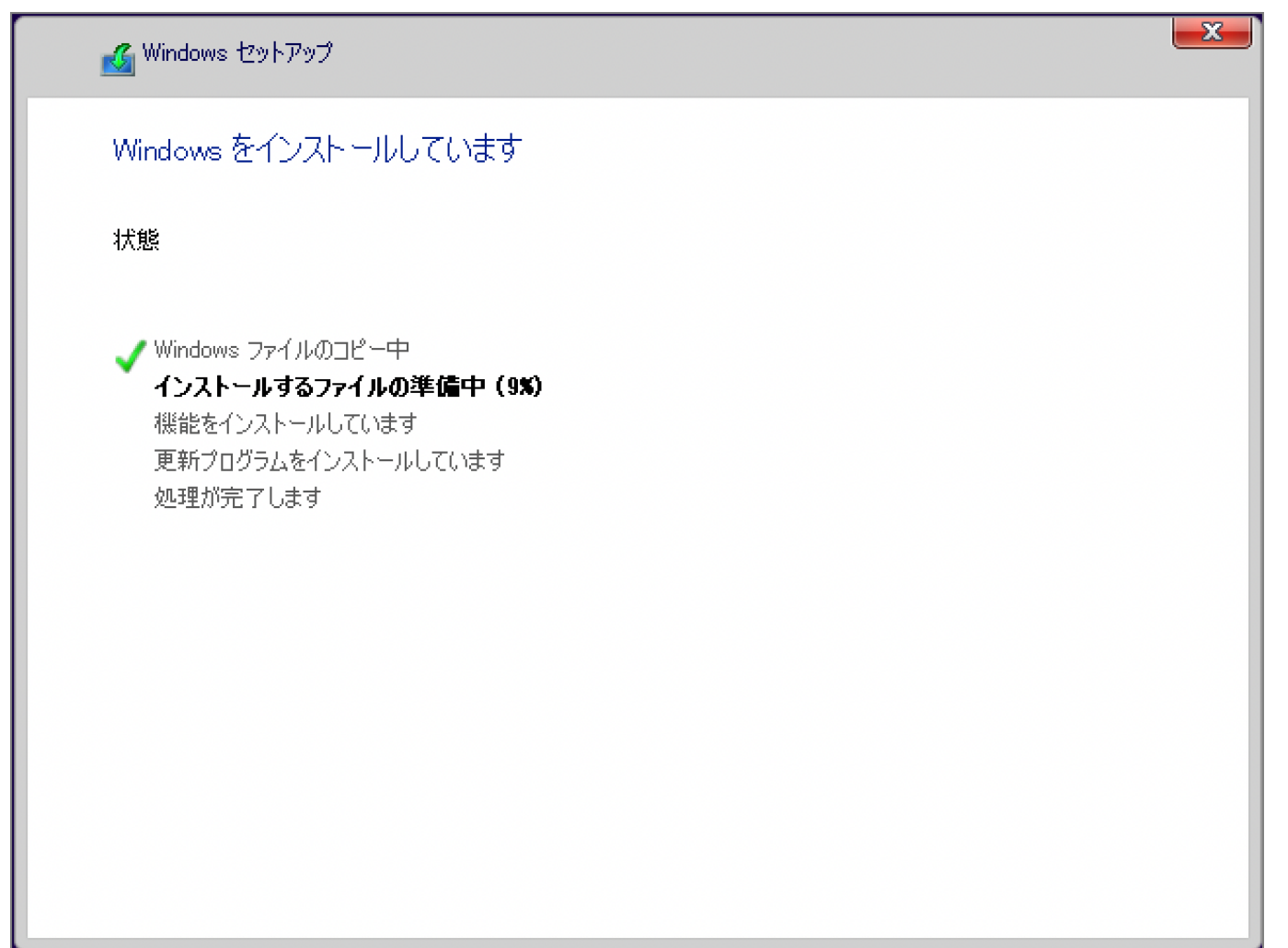

しばらくすると……「続けるには、Windows を再起動する必要があります。」と表示されるので、自動的に再起動を待つか「今すぐ再起動」をクリックしましょう。

| 🔏 Windows セットアップ             |                     |
|------------------------------|---------------------|
| 続けるには、Windows を再起動する必要があります。 |                     |
| 9 秒で再起動します                   |                     |
|                              |                     |
|                              |                     |
|                              |                     |
|                              |                     |
|                              |                     |
|                              | 今す(*再起動( <u>R</u> ) |

再起動後、地域の選択です。 ①「日本」が選択されていることを確認し ②「はい」をクリックします。

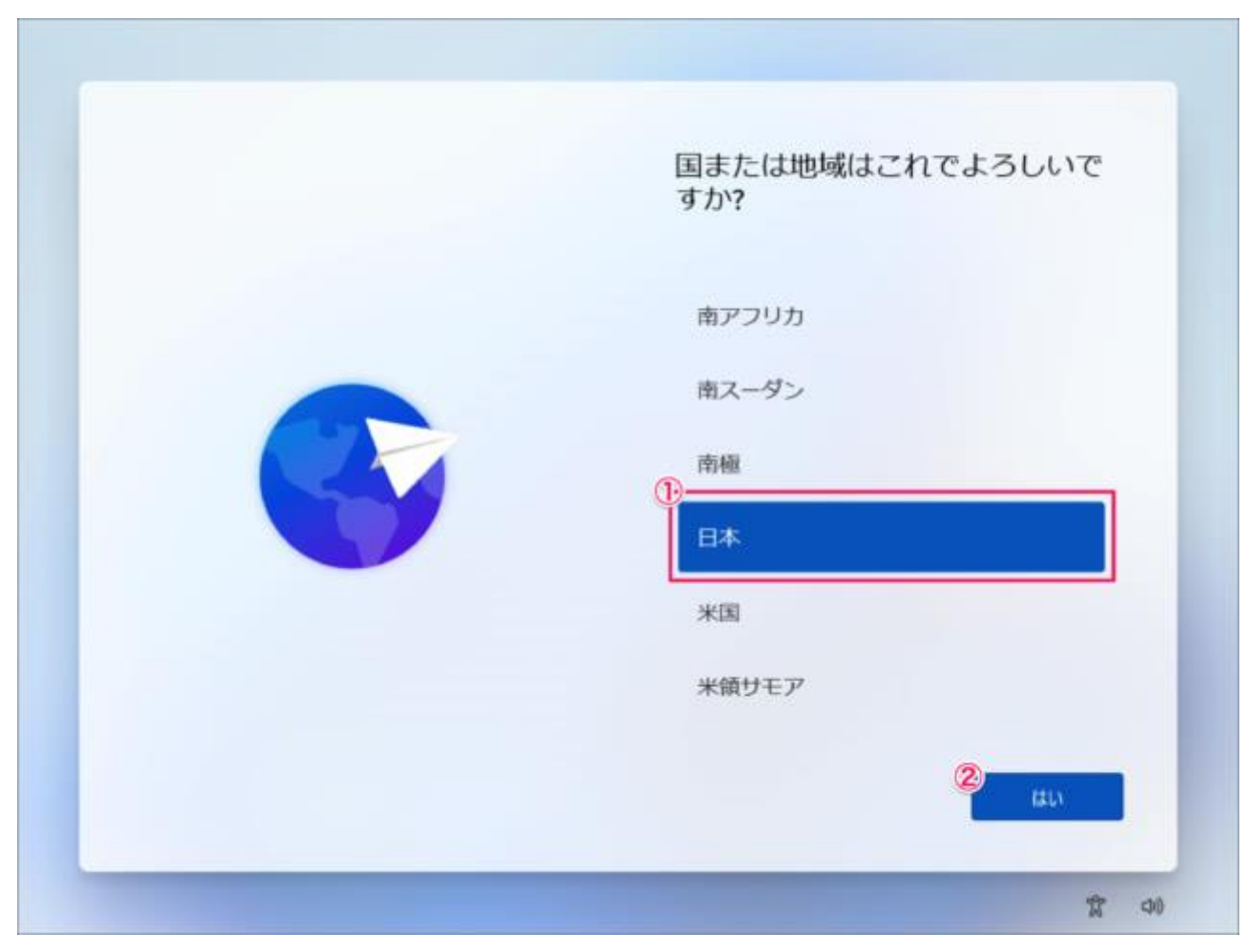

キーボード・レイアウトの設定です。「はい」をクリックします。

| トまたは入力方式、C9カ?<br>別のキーボードレイアウトも使用する場合は、次で追加できます。<br>Microsoft IME |
|------------------------------------------------------------------|
| IIII N                                                           |
|                                                                  |

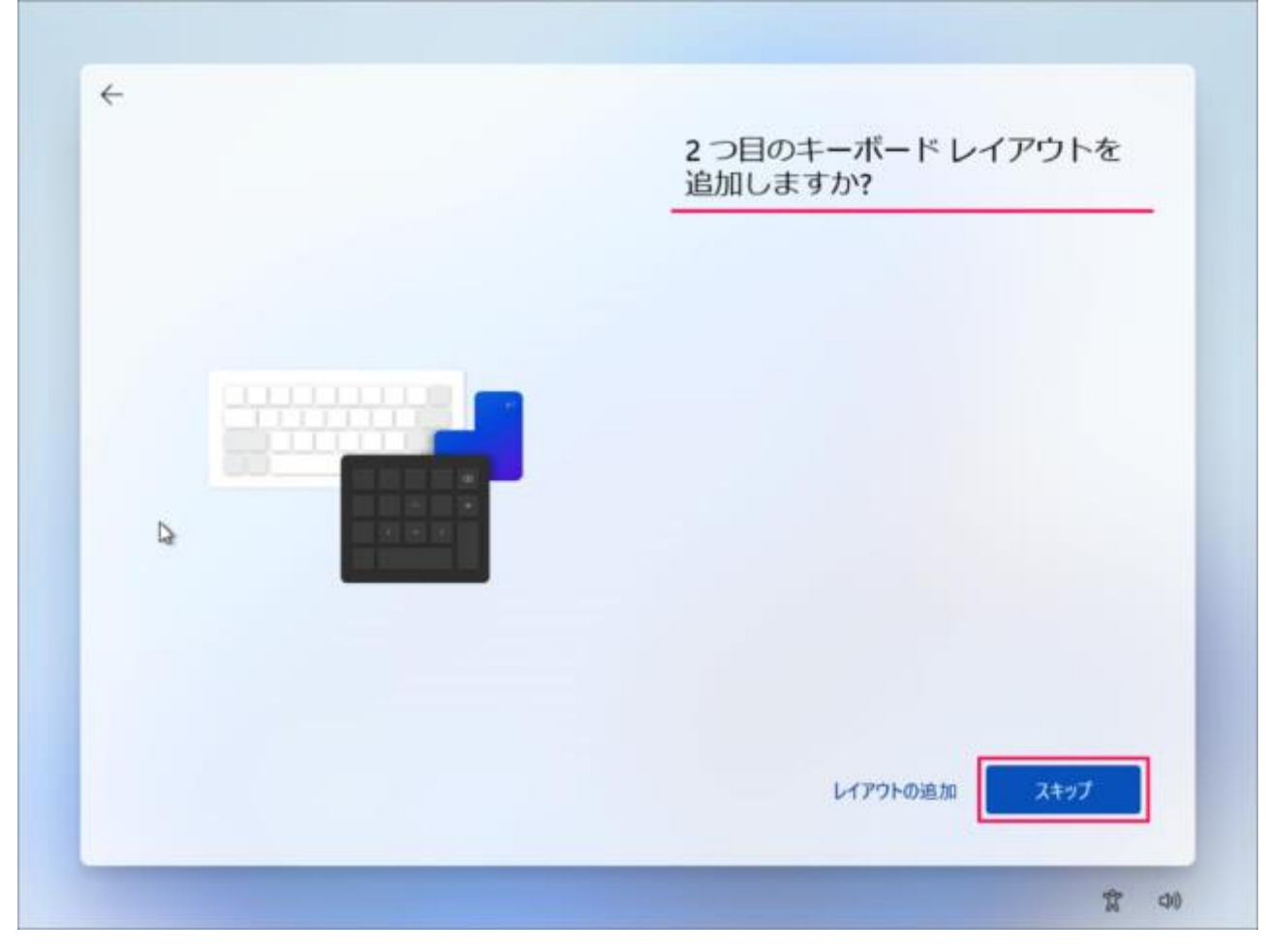

「インターネットに接続していません」をクリックします。

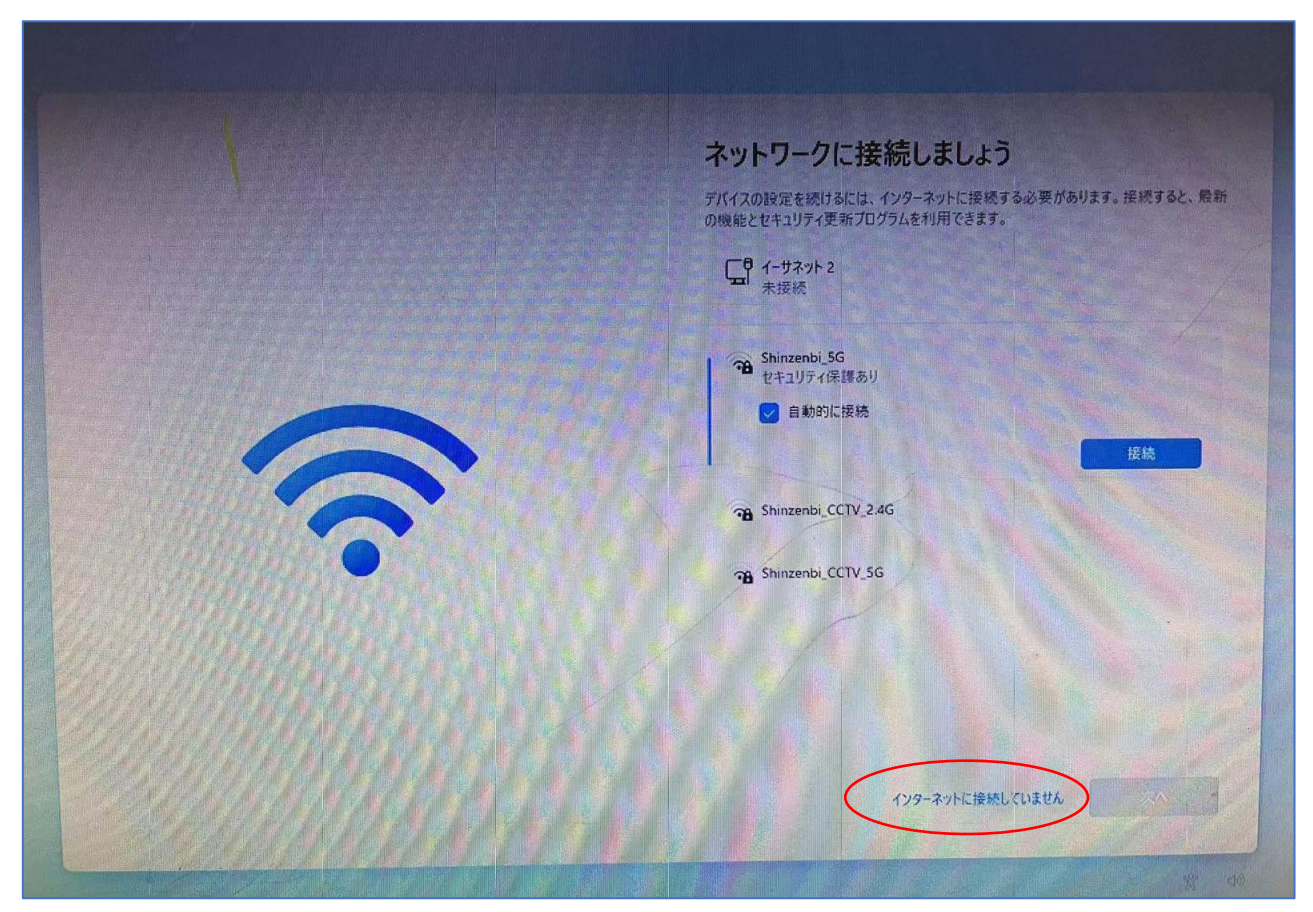

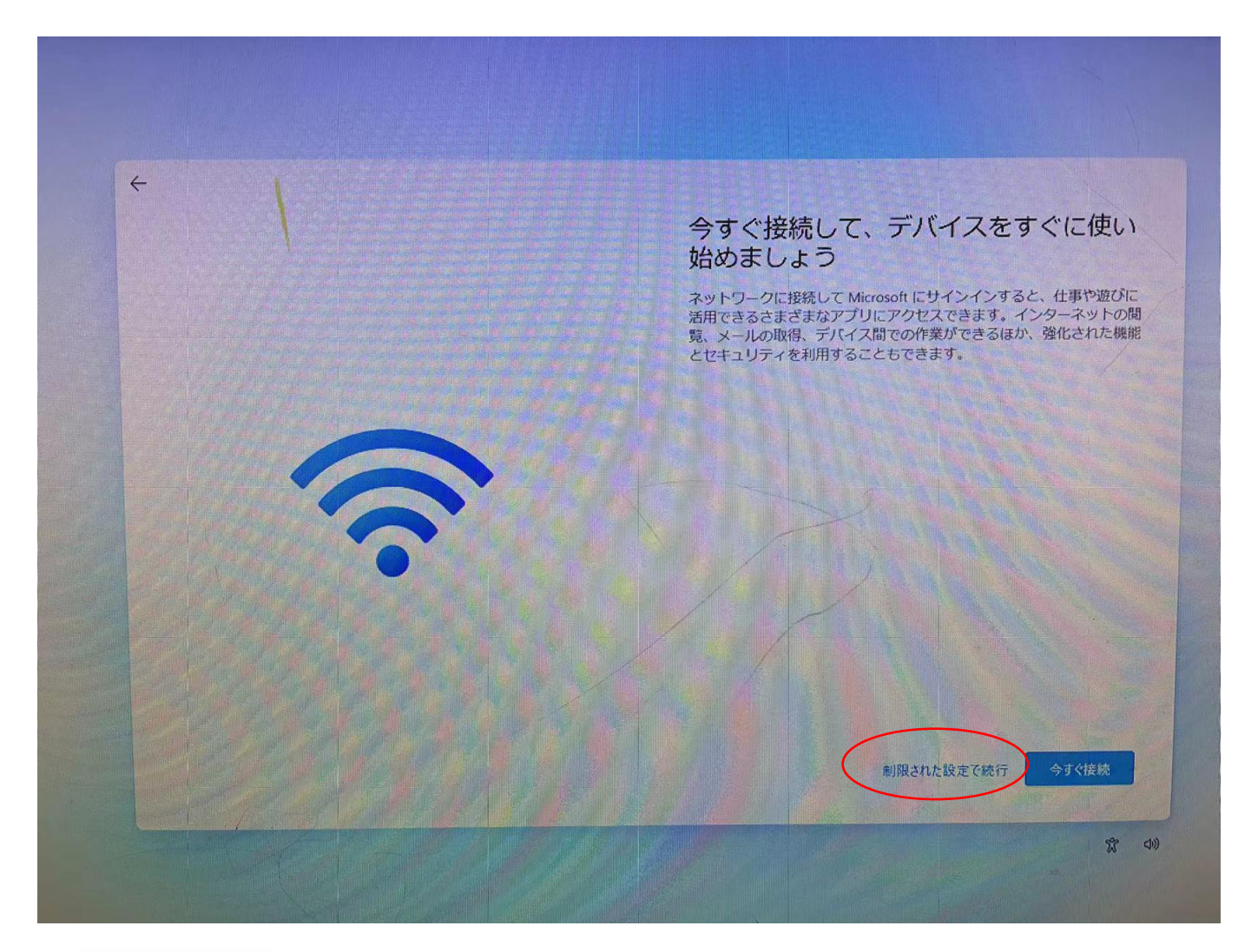

- PC の名前を入力し
- ② 「次へ」をクリックします。

| PC の名前を設定しましょう<br>一意の名前を付けて、他のデバイスから接続するときに簡単<br>に認識できるようにします。名前を設定すると PC が再起動<br>されます。 |
|-----------------------------------------------------------------------------------------|
| <br>●<br>win11 ×<br>15 文字以内<br>スペースまたは次の特殊文字は使用できません:<br>*/\[]: <>+=;,?                 |
| ⇒はスキップ 2 x∧                                                                             |

デバイスのプライバシー設定の選択です。 ①「はい」「いいえ」を選択し ②「同意」をクリックします。

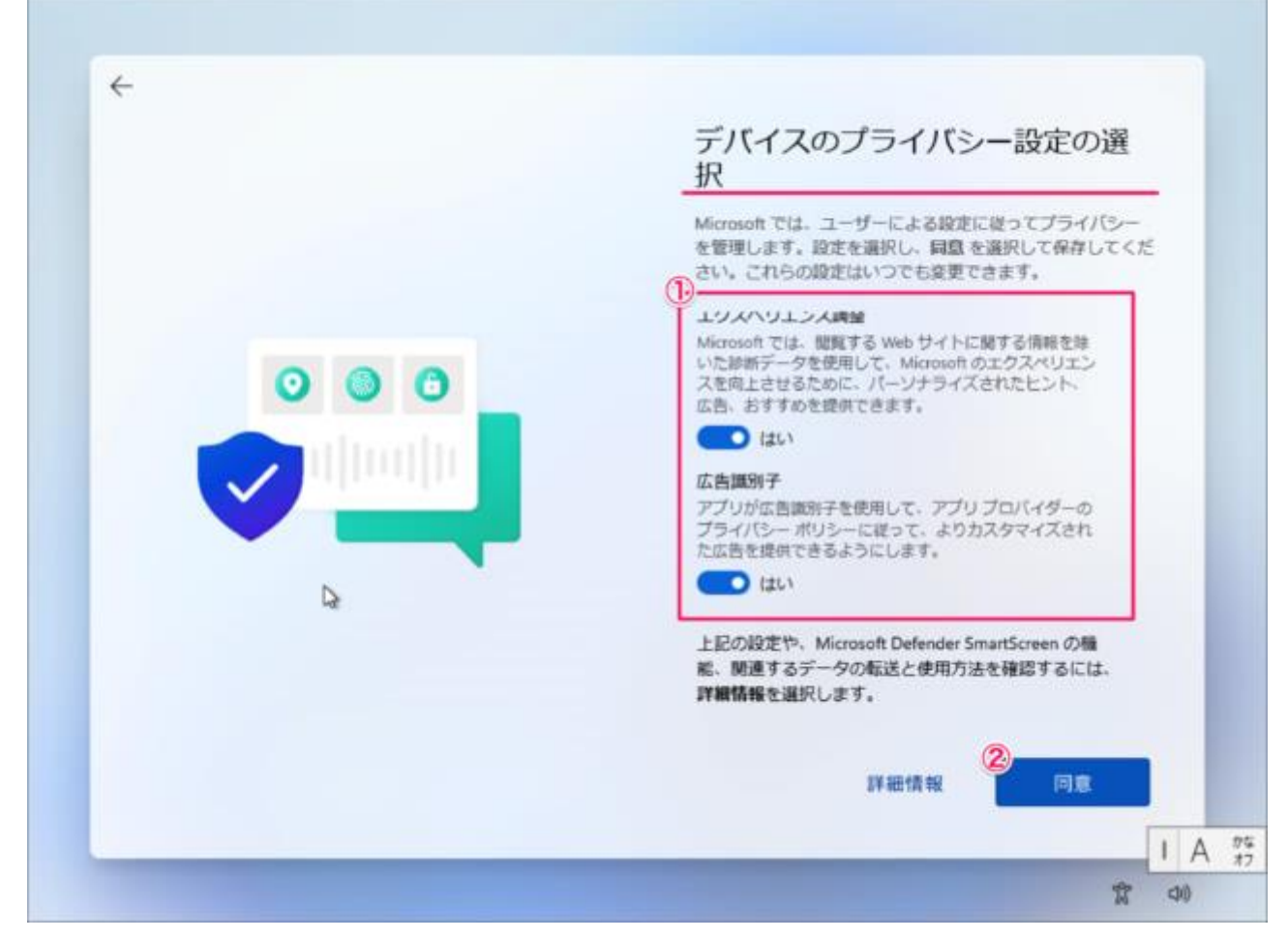

#### このようにデスクトップが表示されます。

れで Windows 11 のクリーンインストールは完了です。

| itadge | ピン留め清                | 済み                                                                                                    |                        | <b>すべてのアプリ</b> > |                        |            |   |  |
|--------|----------------------|----------------------------------------------------------------------------------------------------|------------------------|------------------|------------------------|------------|---|--|
|        | CO<br>Microsoft Edge | х-њ                                                                                                    | 1000 m                 | Microsoft Store  | 27F                    | DZ.        |   |  |
|        | Office               | کی<br>Xbox                                                                                                    | <b>V</b> é<br>Soltaire |                  | Netflix                | V<br>To Do | : |  |
|        | <b></b><br>ג-ב-ג     | Picsart Photo<br>Stadio: Collage                                                                                                    | Twitter                | <b>Instagram</b> | Adobe<br>Photoshop     | <b>1</b>   |   |  |
|        | おすすめ                 | 1999 - 1999 - 1999 - 1999 - 1999 - 1999 - 1999 - 1999 - 1999 - 1999 - 1999 - 1999 - 1999 - 1999 - 1999 - 1999 -<br>1999 - 1999 - 1999 - 1999 - 1999 - 1999 - 1999 - 1999 - 1999 - 1999 - 1999 - 1999 - 1999 - 1999 - 1999 - 1999 - |                        |                  |                        | その他 >      |   |  |
|        | 😰 ISU<br>Win         | めに<br>dows セットアップ                                                                                                    |                        | Auto<br>5月)      | oBackupBook<br>30 🗄    |            |   |  |
|        | Aut<br>5/3           | o8ackup8ook<br>27⊟                                                                                                    |                        | Auto<br>582      | bBackupBook (2)<br>27日 |            |   |  |
|        | (R) SET              | PC                                                                                                    |                        |                  |                        | Ċ          |   |  |

SKYNEW K7 W3 W4 品番パソコンのドライバは USB メモリに含まれています

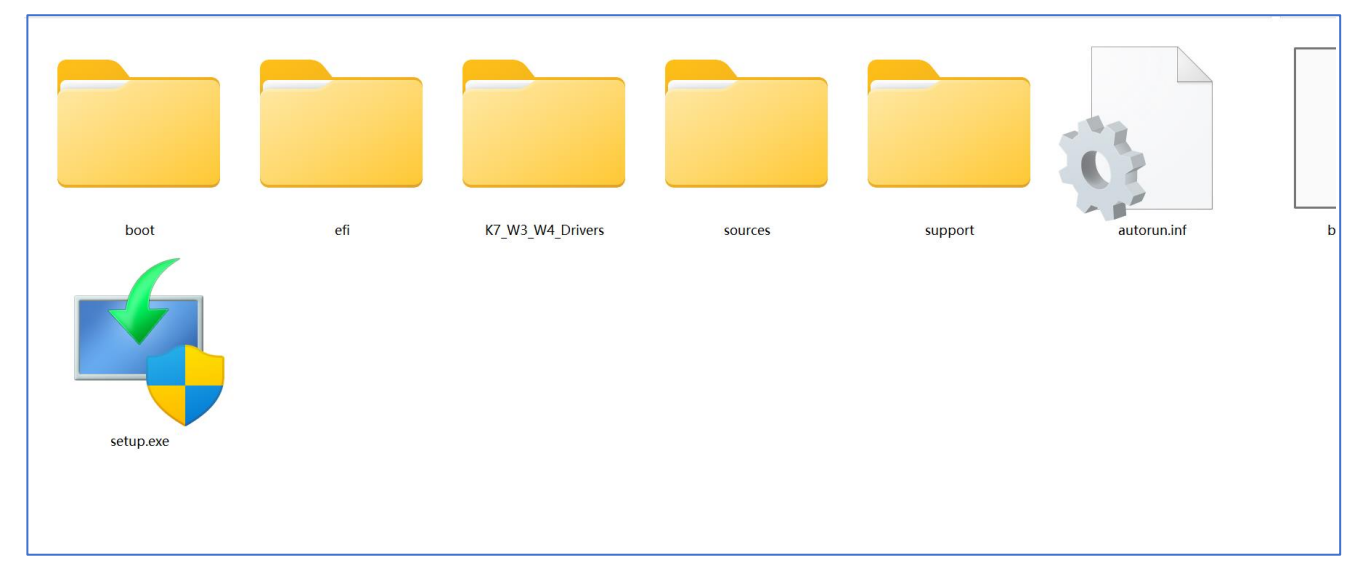

### メモリを紛失 ダウンロードのアドレスです

ドライバーのリストは下記のとおりです

https://www.asuswebstorage.com/navigate/a/#/s/7642F791412149EEBA410B87E72FC45BY

| 📒 1. Chipset              | 2020/12/11 15:53 |
|---------------------------|------------------|
| 2. Graphics               | 2020/12/11 15:53 |
| 🔁 3. Sound                | 2020/12/11 15:58 |
| 📒 4. WIFI                 | 2020/12/11 15:58 |
| 5. BlueTooth              | 2020/12/11 15:58 |
| 6. LAN                    | 2020/12/11 15:52 |
| 7. Realtek SD card reader | 2020/12/11 16:04 |
| 8. Intel(r)_serial io     | 2020/12/11 16:02 |
|                           |                  |

# 以下、S3 K4 のドライバー(共通)のダウンロードのアドレスです。 ドライバのリストは下記のとおりです。

https://www.asuswebstorage.com/navigate/a/#/s/0F29280D6943496783D23D352DD95106Y

| 📒 1-Chipset-10.1.17854.8100-public-mup | 2021/12/23 14:04 |
|----------------------------------------|------------------|
| 2-Intel VGA_6292                       | 2021/12/23 14:04 |
| 3-Sound Realtek 269                    | 2021/12/23 14:08 |
| 📒 4-Wifi Intel                         | 2021/12/23 14:09 |
| 5-BlueTooth Intel                      | 2021/12/23 14:09 |
| 6-intel ME_consumer_12.0.20.1307       | 2021/12/23 14:09 |
| 📒 7-intel(r)_serial io_30.100.1841.2   | 2021/12/23 14:09 |
|                                        |                  |

| 1. Chipset                                            |                            |                         |                           |          |          |
|-------------------------------------------------------|----------------------------|-------------------------|---------------------------|----------|----------|
| ● 新規作成 ~ 。                                            |                            | 14 並べ替え - 三             | 表示 > •••                  |          |          |
| <- → ~ ↑ '                                            | CCCOMA_X64F (D:) → K7_W3_W | _Drivers > 1. Chipset > |                           | + 0 +    | 1. Chips |
| • 🌪 ୨イック アクセス                                         | 6 <b>8</b> 0               | 更新日時                    | 理题                        | サイズ      |          |
| デスクトップ                                                | DriverFiles                | 2020/05/01 22:32        | 7711077109-<br>XMI F#-X75 | 874 KB   |          |
| ダウンロード                                                | SetupChipset               | 2020/05/01 22:30        | アプリケーション                  | 2,855 XB |          |
| <ul> <li>ドキュメント</li> <li>ビクチャ</li> <li>ビデオ</li> </ul> | WixLicenseNote             | 2020/05/01 22:28        | 7426642376                | 4 KB     |          |
|                                                       |                            |                         |                           |          |          |
| / Cheonye                                             |                            |                         |                           |          |          |

ご不明な点がございましたらお問合せください。 ビーベストショップ 株式会社真善美 〒369-0113 埼玉県鴻巣市下忍 3852-1 TEL:048-577-6612 FAX:048-577-6613 E-Mail: info@skynew.jp

実物と異なる場合がございます